## Requesting a New Sale Date and Time at an Existing Booth Sale Location

Once a Booth sale location is entered for the first time using the "Troop Secured Booth" function in Smart Cookies, to request additional dates and times at that same location is a different process. Below is a breakdown of the steps needed to take to add these dates and times to an existing Booth location:

- 1. Log into Smart Cookies as a Troop user and hover over "Booth", then click "My Reservations"
- 2. On the "Troop Reservations" page, scroll down to where the existing booth sale(s) are located:

| 3 Results        |       |                             |          |                       |                |   | f   | <b>y</b> | Ø      |                 |    |
|------------------|-------|-----------------------------|----------|-----------------------|----------------|---|-----|----------|--------|-----------------|----|
|                  | ~     | Show Confirmed Reservations | <b>~</b> | Show Pending or Denie | d Reservations | ~ | Boo | oths lef | to dis | tribute         |    |
| S                | STORE | A                           | DDRESS   | s 🔻                   | CITY           | Y | ZIP | CODE     | Y      | DATE            | Ŧ  |
| Test Store       |       | 1 Main St                   |          |                       | Andover        |   | 01  | 1810     |        | Monday, Dec 3   | 30 |
| COBS - Test Site |       | 111 Main Street             |          |                       | Andover        |   | 01  | 1800     |        | Saturday, Jan 0 | )4 |
| COBS - Test Site |       | 111 Main Street             |          |                       | Andover        |   | 01  | 1800     |        | Friday, Jan 17  | ,  |

3. Scroll to the far-right using the gray bar below the last booth sale listed:

| DATE 🔻           | TIME                | PREMIUM <b>T</b> | ТҮРЕ 🔻        | STATUS 🔻 | QTY SOLD | TOTAL \$ |   |
|------------------|---------------------|------------------|---------------|----------|----------|----------|---|
| Monday, Dec 30   | 10:00 AM - 02:00 PM |                  | TROOP_SECURED | PENDING  | 0        | 0        | ł |
| Saturday, Jan 04 | 08:00 AM - 12:00 PM |                  | LOTTIRY       | WIN      | 0        | 0        | ł |
| Friday, Jan 17   | 08:00 AM - 12:00 PM |                  | LOTTERY       | WIN      | 0        | 0        | : |

## 4. Click the three stacked boxes on the far-right, and click "<u>Booth Details</u>":

| TIME 🔻              | PREMIUM | ТҮРЕ 🔻        | STATUS <b>T</b> | QIN SOLD      | TOTAL \$          |
|---------------------|---------|---------------|-----------------|---------------|-------------------|
| 10:00 AM - 02:00 PM |         | TROOP_SECURED | PENDING         | Booth Details | emove Reservation |

## 5. On the "Troop Secured Booth" page that appears, click on the "<u>Appointment Times</u>" tab:

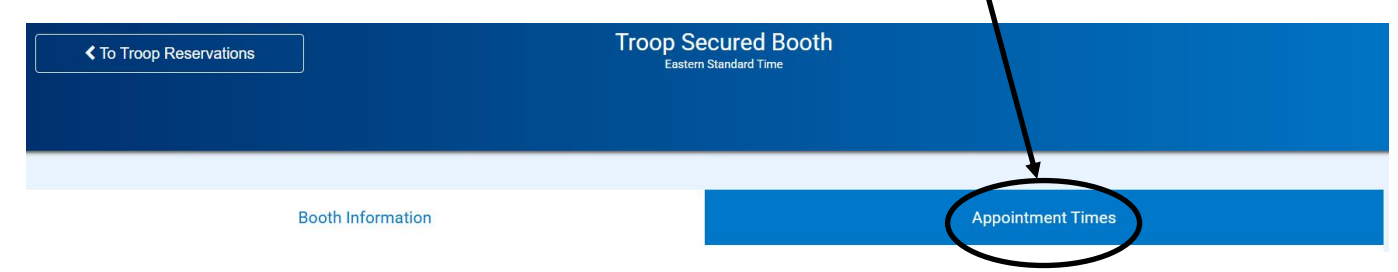

6. On this tab, confirm you have the correct location selected (under "Booth Information"), then click the "Add Appointment Time" button to add a new date and time to the existing location (the prior sale dates and times will appear from requesting before):

|                                   |                        | Booth Information |                    |   | Appointmen     | t Times |      |                      |   |
|-----------------------------------|------------------------|-------------------|--------------------|---|----------------|---------|------|----------------------|---|
| Test Stor<br>1 Main S<br>Andover, | re<br>St<br>, MA 01810 |                   |                    |   |                |         |      |                      |   |
|                                   |                        |                   |                    |   |                |         |      | Add Appointment Time | D |
|                                   | DATE                   | Y                 | TIME               | Y | BOOKING STATUS | Y       |      | ACTIONS              |   |
| -                                 | 2024-12-30             |                   | 10:00 AM - 2:00 PM |   | PENDING        |         | Edit | Delete               |   |

7. In the window that appears, select the date, start and end times, and AM/PM for the new booth sale request:

|           |      |    |           |     | Ado | d Appoir | tment Time 💢                  |
|-----------|------|----|-----------|-----|-----|----------|-------------------------------|
| 1. Pick a | Date |    |           |     |     |          | 2. Pick your appointment time |
| <         |      | Fe | bruary 20 | )25 |     | >        | Start time                    |
| S         | М    | Т  | W         | Т   | F   | S        | <b>О</b> АМ <b>О</b> РМ       |
|           |      |    |           |     |     | 1        | 10:00 🔻                       |
| 2         | 3    | 4  | 5         | 6   | 7   | 8        | End time                      |
| 9         | 10   | 11 | 12        | 13  | 14  | 15       |                               |
| 16        | 17   | 18 | 19        | 20  | 21  | 22       | 02:00 🔻                       |
| 23        | 24   | 25 | 26        | 27  | 28  |          |                               |
|           |      |    |           |     |     |          |                               |
|           |      |    |           |     |     |          | ave                           |

8. Click "Save" in this window to close it (you should now see the new request listed with any other requests at this location). Make sure to click "Save" on this page also for it to be entered into the Council's approval queue.

Important! To confirm the new booth sale request was added to the queue, you can go to "Booth" -> "My Reservations" and scroll down to the table listing the booth sales to see if it is listed there. If it is not, an error was made with the submission, or there was a technical issue with Smart Cookies. Please contact <u>customercare@gsema.org</u> if you encounter any technical issue.